## 筑北村 公衆無線LAN (Free Wi-Fi) 利用方法 メールアドレス認証編

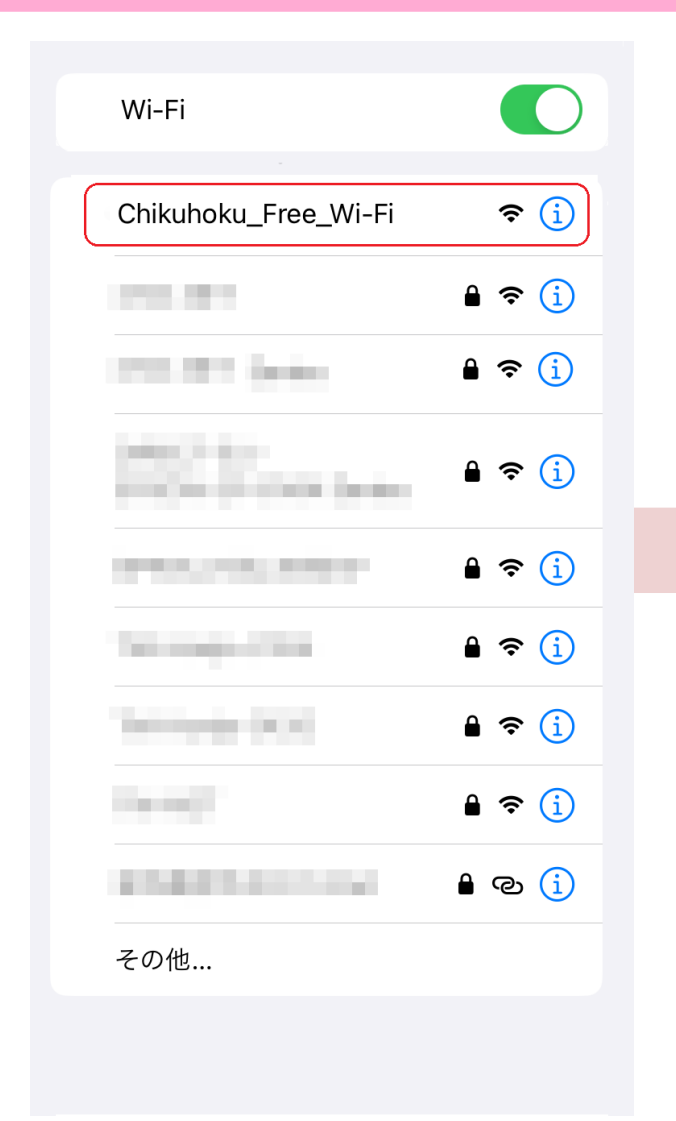

ご利用の端末(スマホ等)でWi-Fiを 有効にします

SSID「Chikuhoku\_Free\_Wi-Fi」を タップします。

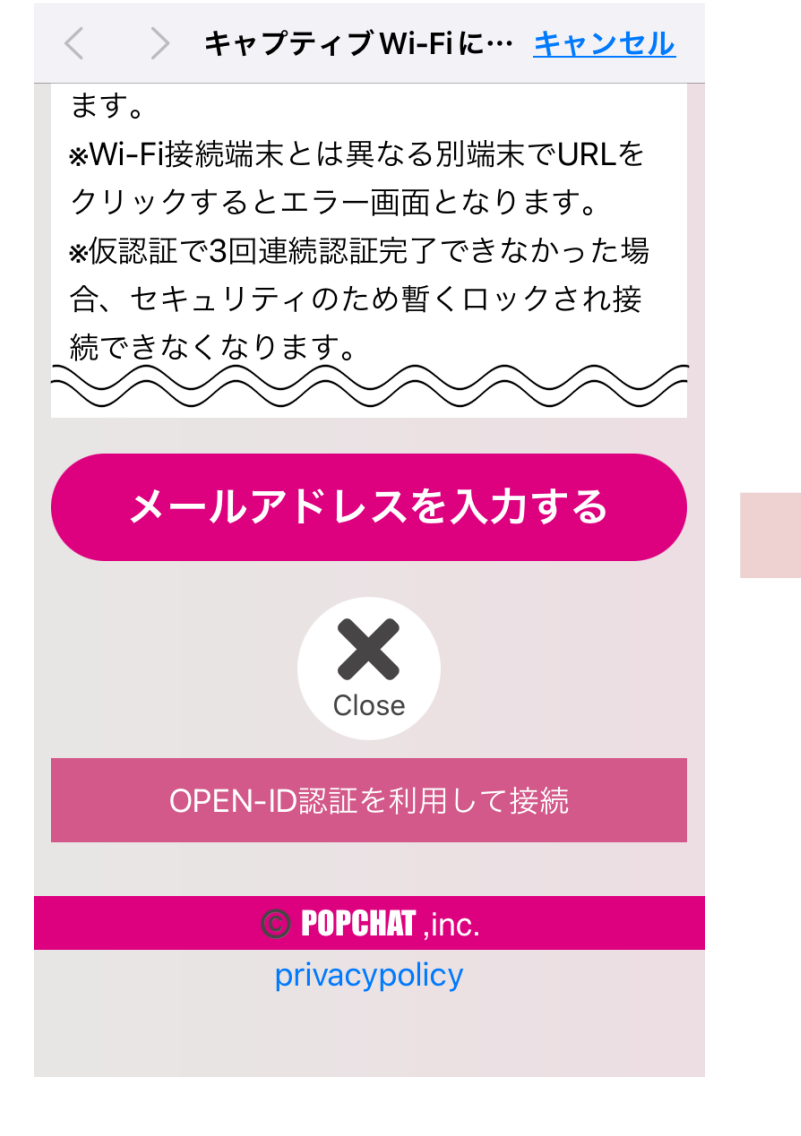

メールアドレスを入力するをタップし ます。

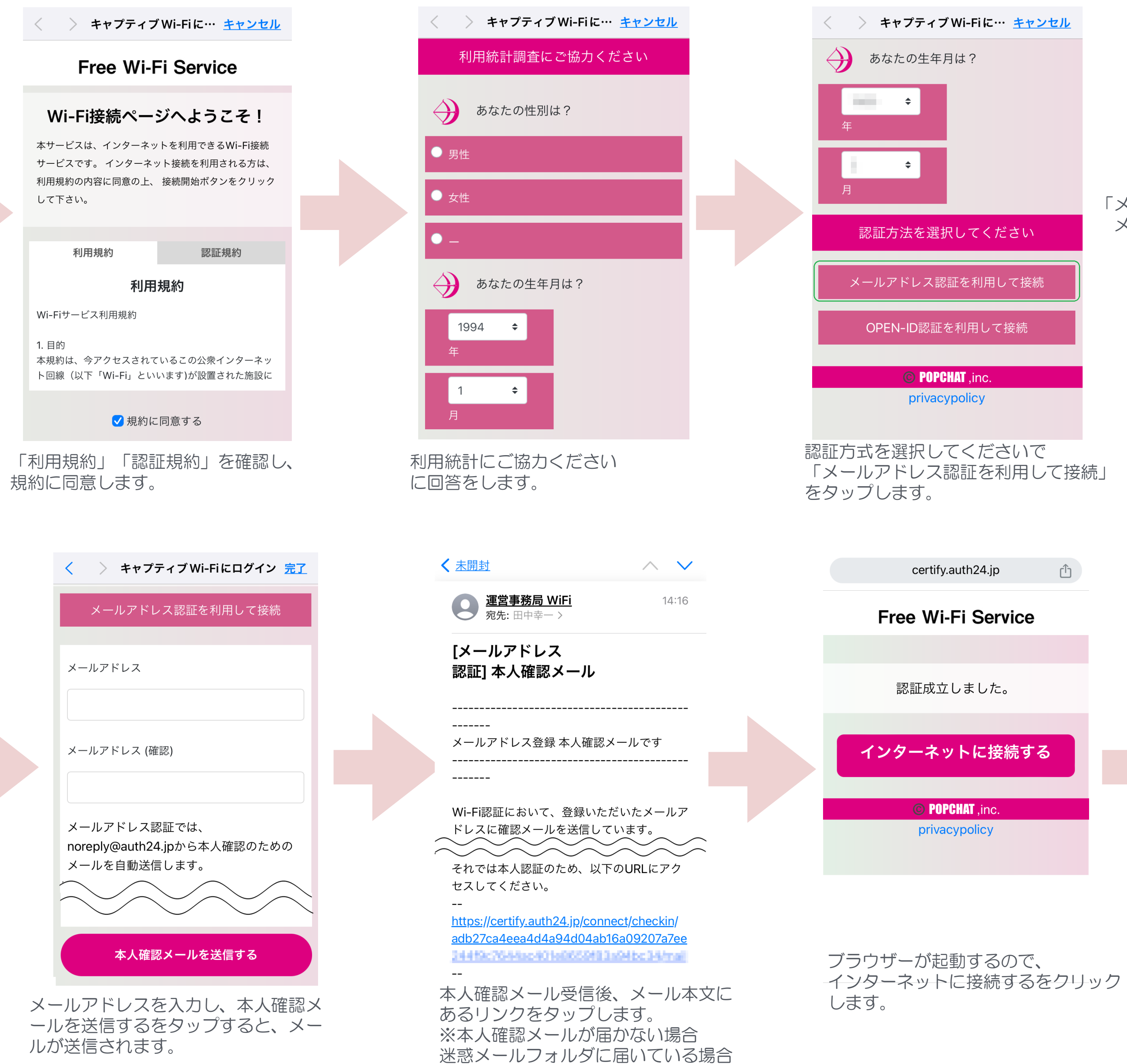

があります。

「メールアドレス認証」 メールアドレスを利用した認証方法

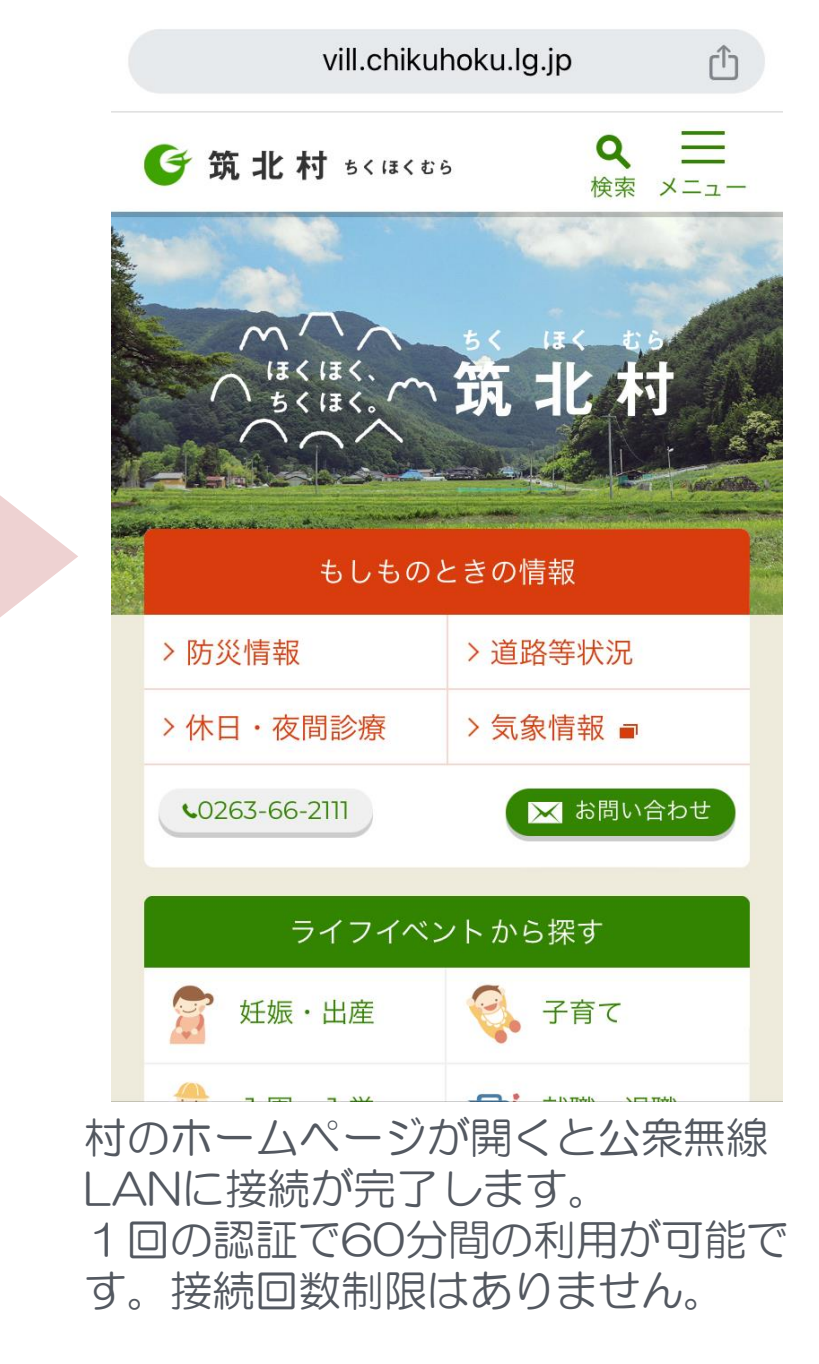

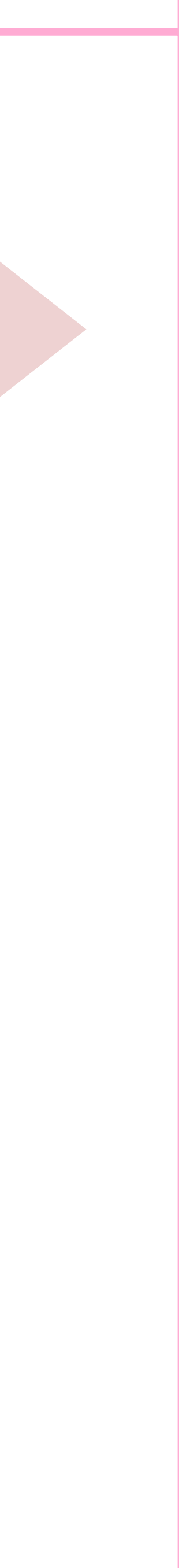

## 筑北村公衆無線LAN (Free Wi-Fi)利用方法 OPEN-ID 認証編

| Chikuhoku_Free_Wi-Fi                                                                                                    | <b>∻</b> (i) |
|----------------------------------------------------------------------------------------------------|--------------|
|                                                                                                    | 🔒 🗢 i        |
| and the second second                                                                                                    | â 🗢 i        |
| NUL Tree sea                                                                                                    | 🔒 🗢 ϳ        |
|                                                                                                    | 🔒 🗢 i        |
| No. of Street, or Street, Street, Stre | 🔒 🗢 i        |
| Internet (KDI)                                                                                                    | 🔒 🗢 i        |
| 1                                                                                                    | 🔒 🗢 i        |
| 1000000000                                                                                                    | 🔒 @ 🚺        |
| その他                                                                                                    |              |

ご利用の端末(スマホ等)でWi-Fiを 有効にします

SSID 「Chikuhoku\_Free\_Wi-Fi」を タップします。

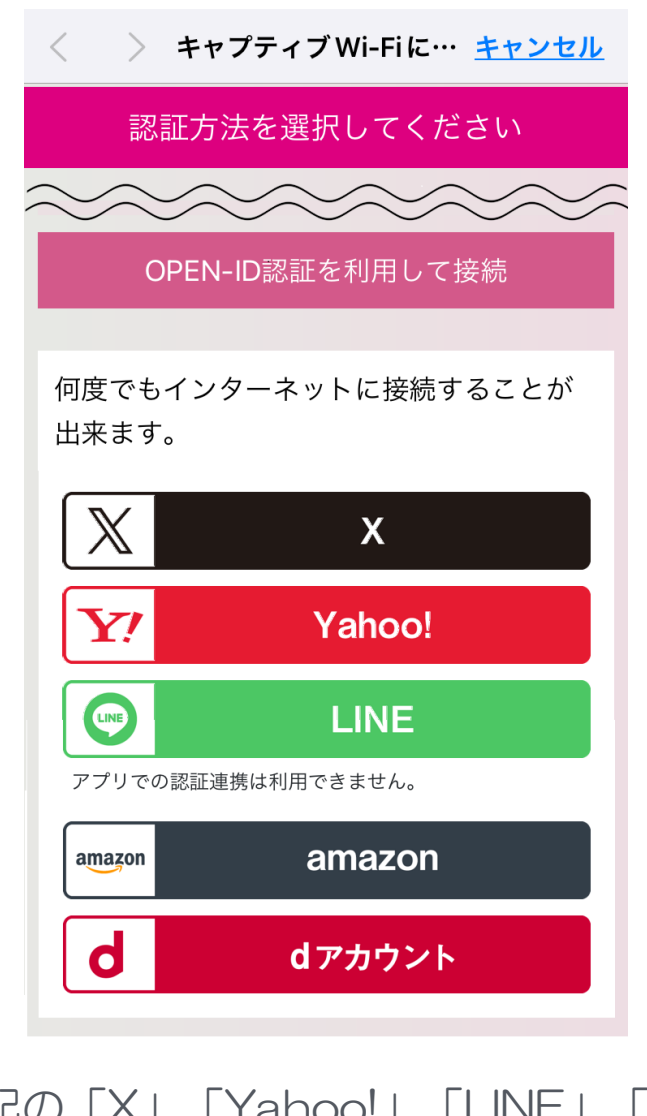

上記の「X」「Yahoo!」「LINE」「 amazon」「dアカウント」から選び ます。

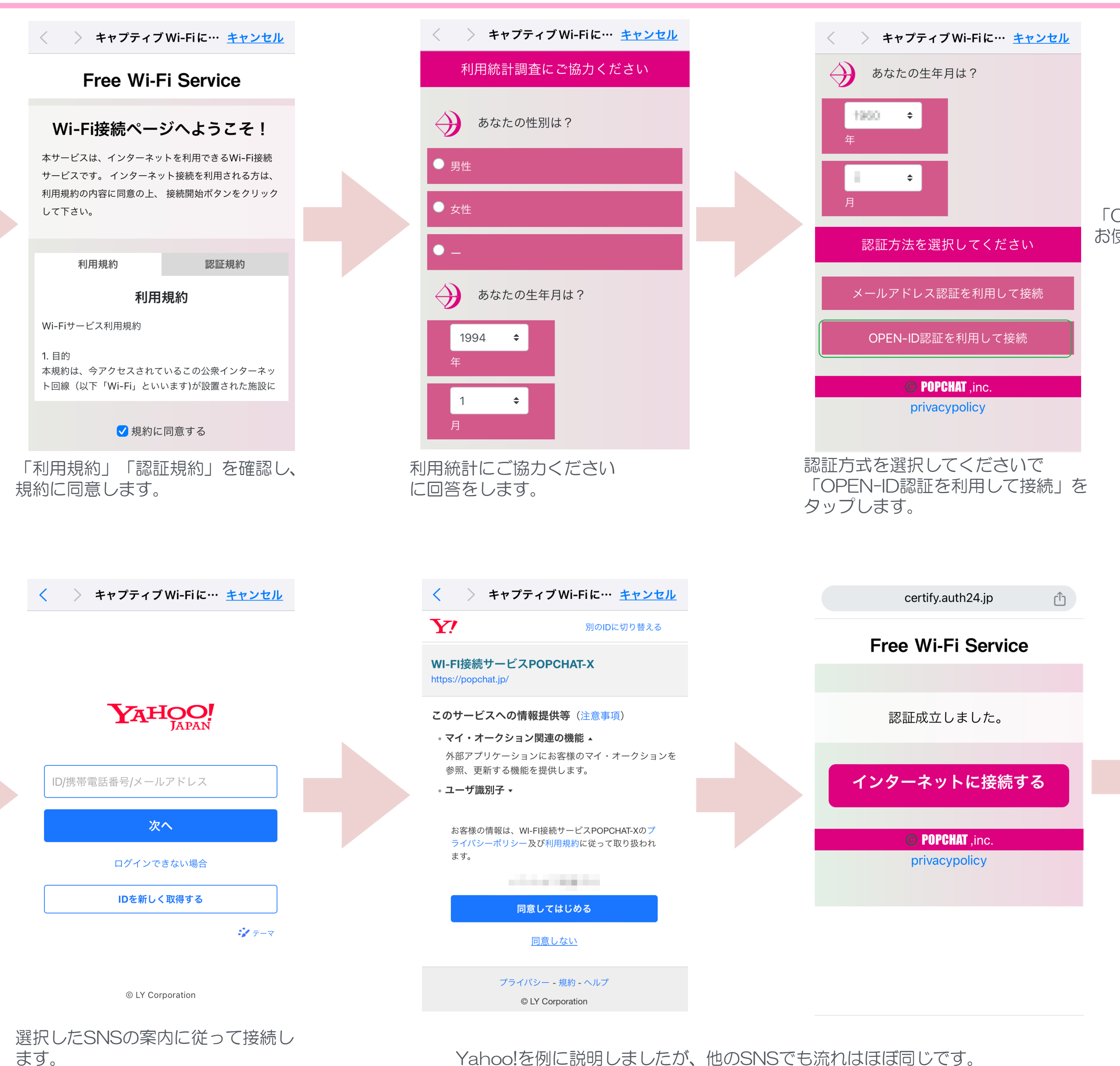

ます。 ※上記はYahoo!の場合

「OPEN-ID認証」 お使いのSNSアカウントを利用した認証方法

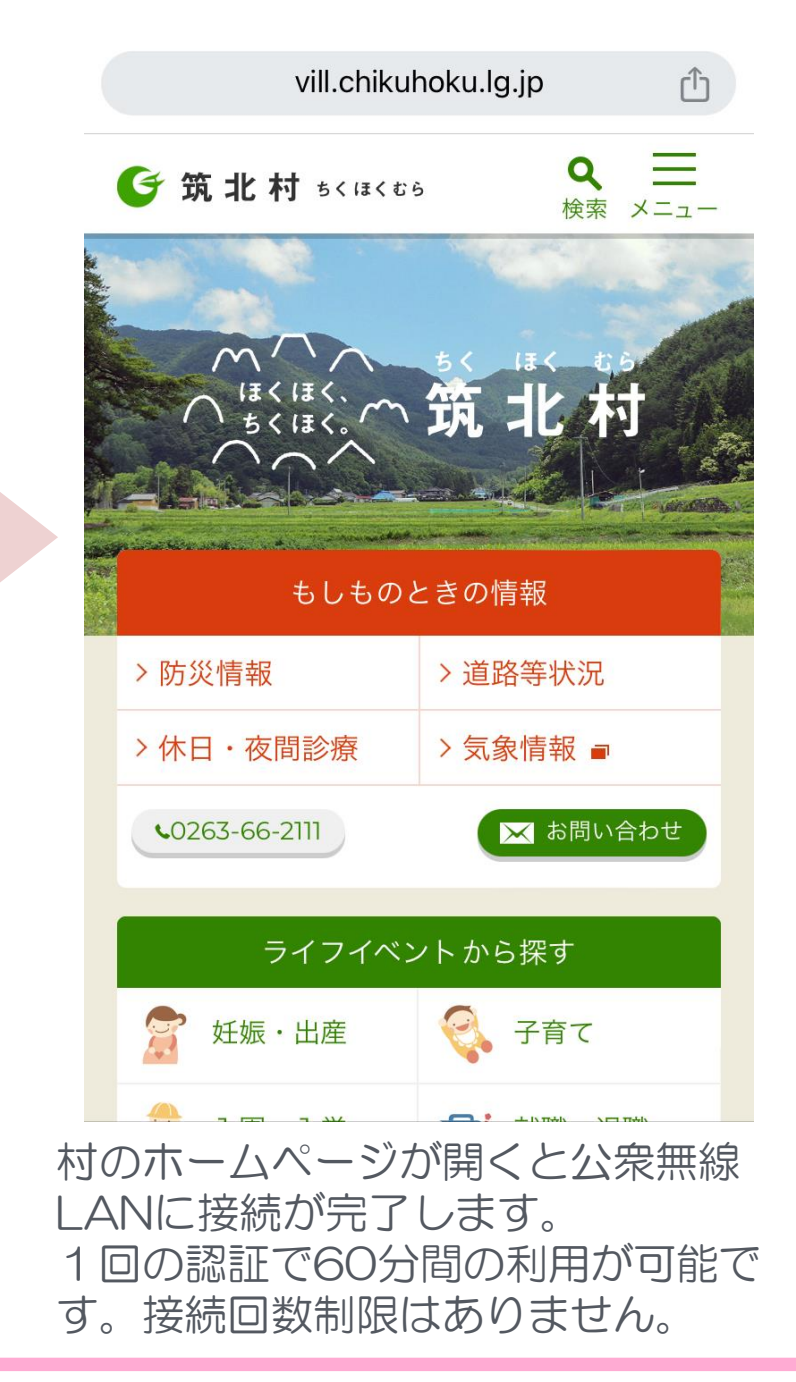

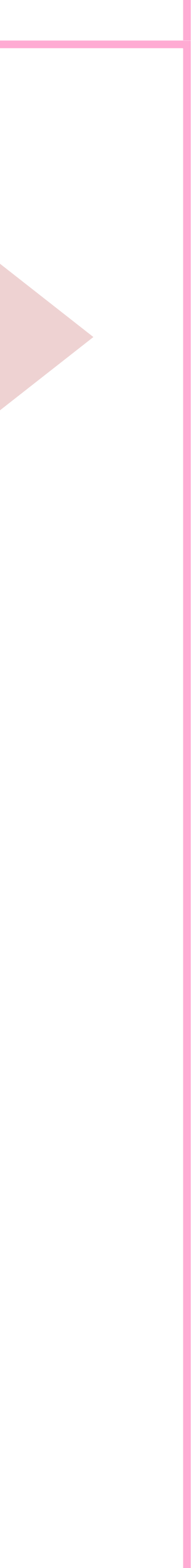